# **Installation Manual of**

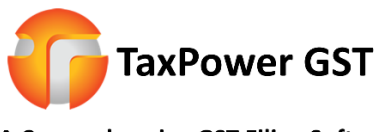

A Comprehensive GST Filing Software

- 1) Visit <u>www.taxpowergst.com</u>
- 2) Download TaxPower GST (Web Setup) from Download section

https://taxpowergst.com/Download/TaxPowerGSTWebSetup.exe

- 3) Run TaxPowerGSTWebSetup.exe
- 4) Click on Next

| 🛃 TaxPower GST Web Setup                                                                                                    |                                                                                                    | × |  |
|----------------------------------------------------------------------------------------------------|----------------------------------------------------------------------------------------------------|---|--|
|                                                                                                    | Welcome                                                                                                    |   |  |
| and the second second s | Welcome to the installer for TaxPower GST 4.4.3.0.                                                         |   |  |
|                                                                                                    | It is strongly recommended that you exit all Windows programs before continuing with this installation.    |   |  |
|                                                                                                    | If you have any other programs running, please click Cancel, close the programs, and run this setup again. |   |  |
|                                                                                                    | Otherwise, click Next to continue.                                                                         |   |  |
|                                                                                                    |                                                                                                    |   |  |
|                                                                                                    |                                                                                                    |   |  |
|                                                                                                    |                                                                                                    |   |  |
|                                                                                                    |                                                                                                    |   |  |
| 200                                                                                                    |                                                                                                    |   |  |
|                                                                                                    | < Back <u>N</u> ext > <u>C</u> ancel                                                                       | T |  |
|                                                                                                    |                                                                                                    | _ |  |

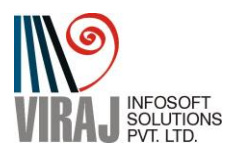

5) Select "Server" if you want install Server Version and select "Client" if you want to connect your PC's TaxPower GST to Server's TaxPower GST Software.

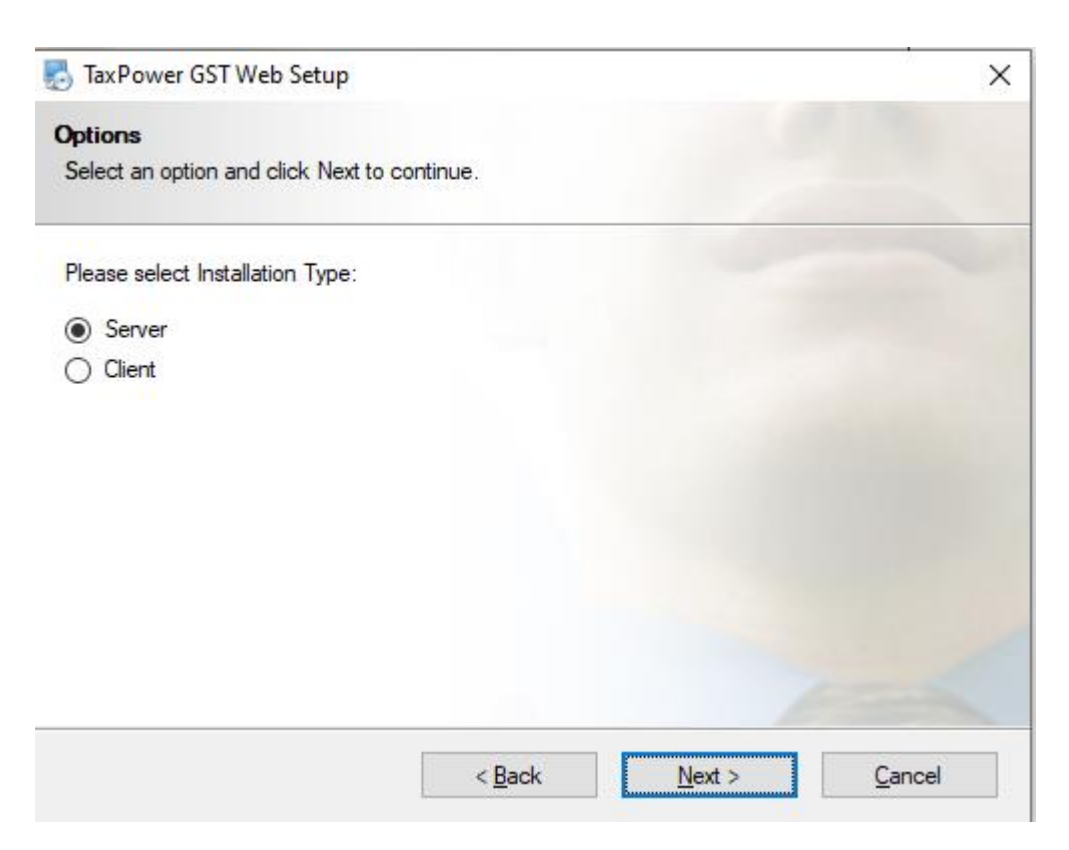

### 6) Select Appropriate Folder Path (Keeping default as it is preferred)

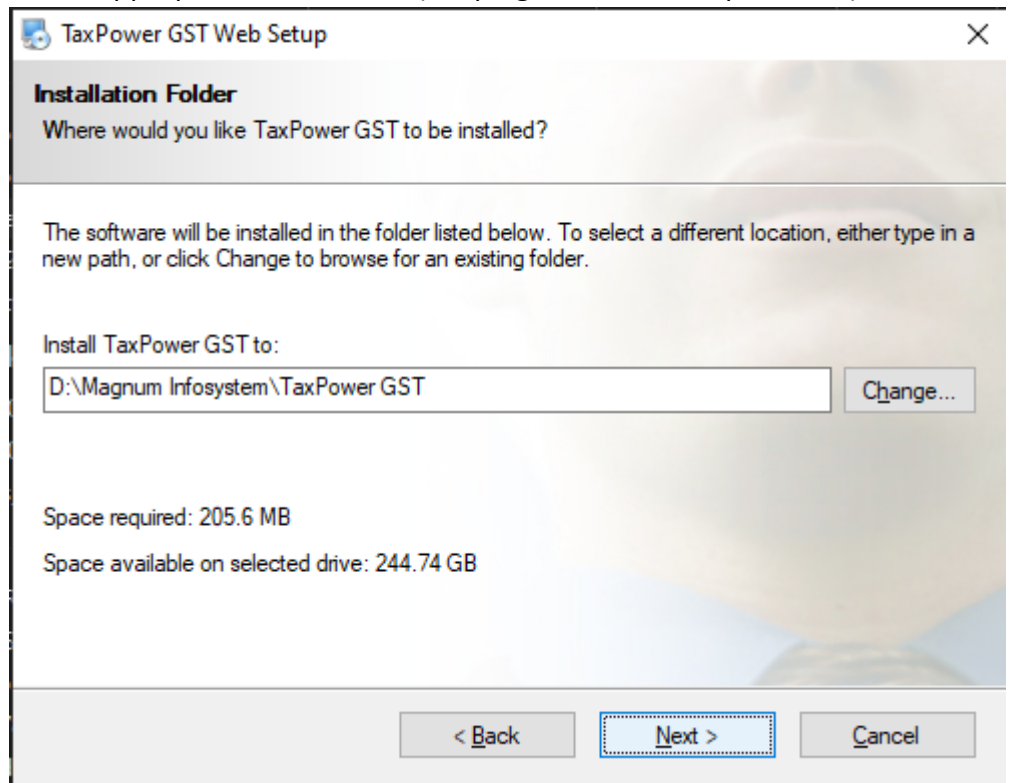

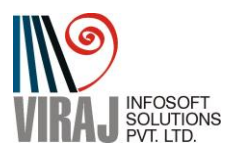

7) It will ask to create Shortcut for TaxPower GST (Select Default is preferred)

| axPower GST Web Setup                                                                                                    | >                                         |
|----------------------------------------------------------------------------------------------------|-------------------------------------------|
| Shortcut Folder                                                                                                    |                                           |
| Where would you like the shortcuts to be installed?                                                                                                    |                                           |
| The shortcut icons will be created in the folder indicated below. If you do folder, you can either type a new name, or select an existing folder from t | on't want to use the default<br>the list. |
| Shortcut Folder:                                                                                                    |                                           |
|                                                                                                    |                                           |
| Magnum Infosystem\TaxPower GST                                                                                                    | ~                                         |
| Magnum Infosystem \TaxPower GST                                                                                                    | ~                                         |
| Magnum Infosystem\TaxPower GST<br>Install shortcuts for current user only<br>Make shortcuts available to all users                                      | ~                                         |
| Magnum Infosystem\TaxPower GST<br>Install shortcuts for current user only<br>Make shortcuts available to all users                                      | ~                                         |

8) Click on "Next".

| TaxPower GS       | T Web Setup           |                        |                        | ×              |
|-------------------|-----------------------|------------------------|------------------------|----------------|
| Ready to Insta    | 41                    |                        |                        |                |
| You are now rea   | dy to install TaxPow  | er GST 4.4.3.0         |                        |                |
| The installer now | v has enough informa  | ation to install TaxPo | ower GST on your compu | ıter.          |
| The following se  | ttings will be used:  |                        |                        |                |
| Install folder:   | D:\Magnum Infosys     | stem\TaxPower GS       | т                      |                |
| Shortcut folder:  | Magnum Infosyster     | n\TaxPowerGST          |                        |                |
| Please click Nex  | t to proceed with the | e installation.        |                        |                |
|                   |                       | < <u>B</u> ack         | <u>N</u> ext >         | <u>C</u> ancel |

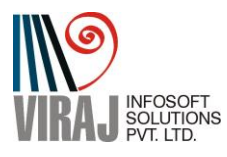

## 9) It will start installing.

| AutoSave 💽 🖪 🏷 🗸 🗢                                                                                                    | Document1 - Word                                                              | ,₽ Search                                                                                                    |                                                                       | support S 📼 - 🗇 🗙                                                                                    |
|----------------------------------------------------------------------------------------------------|-------------------------------------------------------------------------------|----------------------------------------------------------------------------------------------------|-----------------------------------------------------------------------|----------------------------------------------------------------------------------------------------|
| File Home Insert Design<br>Cut<br>Paste Copy<br>✓ Format Painter<br>Clipboard 55                                                                                                    | Layout References M<br>$\sim 11 \sim A^{^{^{^{^{^{^{^{^{^{^{^{^{^{^{^{^{^{^{$ | ailings Review View Help                                                                                                    | AaBbccbt AaBbccbt AaBbCt AaBbCt AaBbCt AaBbct AaBbccbt AaBbccbt Title | AaBbccD ↓<br>Subtrile ♥<br>Gubtrile ♥<br>Gubtrile ♥                                                  |
| Document Recovery         Word has recovered the following files.         Starbard Starbard         Starbard Starbard         Torbard Starbard         Starbard Starbard         Starbard Starbard< |                                                                               | Comparent GST Web Setup     TearRower GST Web Setup     TearRower GST     Prease wat      Installing Tales      D'Magnum Monystem\TarRower GST\Template | >>>0<>>>>>>>>>>>>>>>>>>>>>>>>>>>>>>>>>                                | Format Text Effects • ×<br>A.<br>B. Shadow<br>D. Shadow<br>D. Glow<br>D. Soft Edges<br>D. 3-D Fermat |
| Which file do I want to save?     Close                                                                                                    | 2 - 1 - 26 - 1 - 2                                                            |                                                                                                    |                                                                       |                                                                                                    |
| Page 3 of 3 80 words 🙀 English (India)                                                                                                    |                                                                               |                                                                                                    | (B) Focus                                                             | 100% + 100%                                                                                          |
| 🗄 🔎 Type here to search                                                                                                    | 0                                                                             | H 👔 🖬 🛂 💁                                                                                                    | 📵 🚾 🖕 🧔 🗷 🔜 🦧 🥊                                                       | - ^ // dッ) ಘ ENG 10:04<br>16/04/2020 〒10                                                             |

10) After Installation it will prompt for Additional Components required for TaxPower GST Software.

| 🛃 TaxPower GST Web Setup                                                | ×      |
|-------------------------------------------------------------------------|--------|
| Prerequisite<br>Select the options you want and click Next to continue. |        |
| Please select from the following options:                               |        |
| Windows Installer 4.5                                                   |        |
| Microsoft .NET Framework 4.8                                            |        |
| Microsoft SQL Server 2008 R2 Express                                    |        |
| Crystal Reports for .NET Framework 4.0                                  |        |
| Microsoft Access Database Engine                                        |        |
|                                                                         |        |
|                                                                         |        |
| Note: You may select as many options as you want.                       |        |
|                                                                         |        |
| < Back Next >                                                           | Cancel |
|                                                                         |        |

11) It will start Installing the components required and given in list automatically one by one. You may get multiple popup windows for installation.

(This process takes time as it downloads the components from Web and installs. Some of These components are big files. So installation time depends on your PC configuration, Your Internet Speed, Firewall and Antivirus Settings)

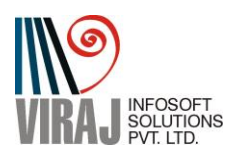

### 12) It will show Progress of Installation

| TaxPower GST Web Setup                                  | $\times$ |
|---------------------------------------------------------|----------|
| Prerequisite                                            |          |
| Select the options you want and click Next to continue. |          |
|                                                         |          |
| Please select from the following options:               |          |
| Windows Installer 4.5                                   |          |
| Microsoft Microsoft SQL Server 2008 R2 Express (SP2)    |          |
| Microst Currently downloading file Time Left: 00:16     |          |
| Downloaded: 36.0 MB / 110.4 MB                          |          |
|                                                         |          |
|                                                         |          |
|                                                         |          |
| Note: You may select as many options as you want.       |          |
|                                                         |          |
| (Deck Ned)                                              |          |
| < <u>B</u> ack <u>N</u> ext > <u>C</u> ancel            |          |

13) After installing all components, you will get following screen with all components unselected. Click on "Next"

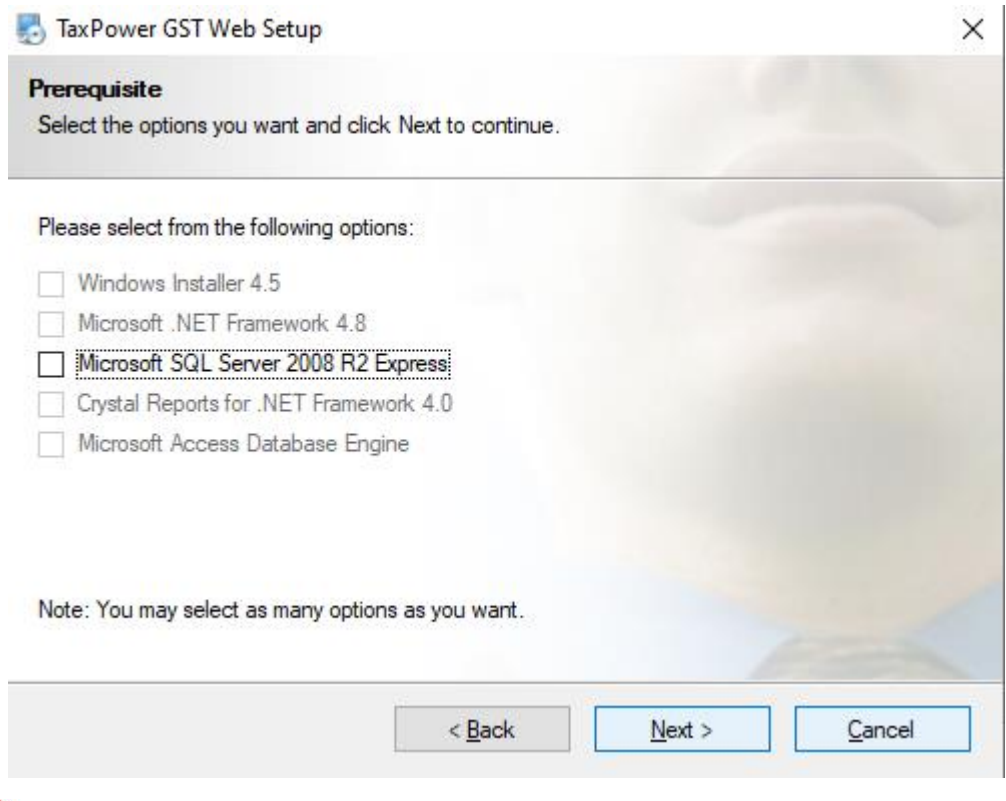

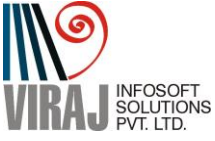

14) After successful installation Following screen will appear. Click on Finish

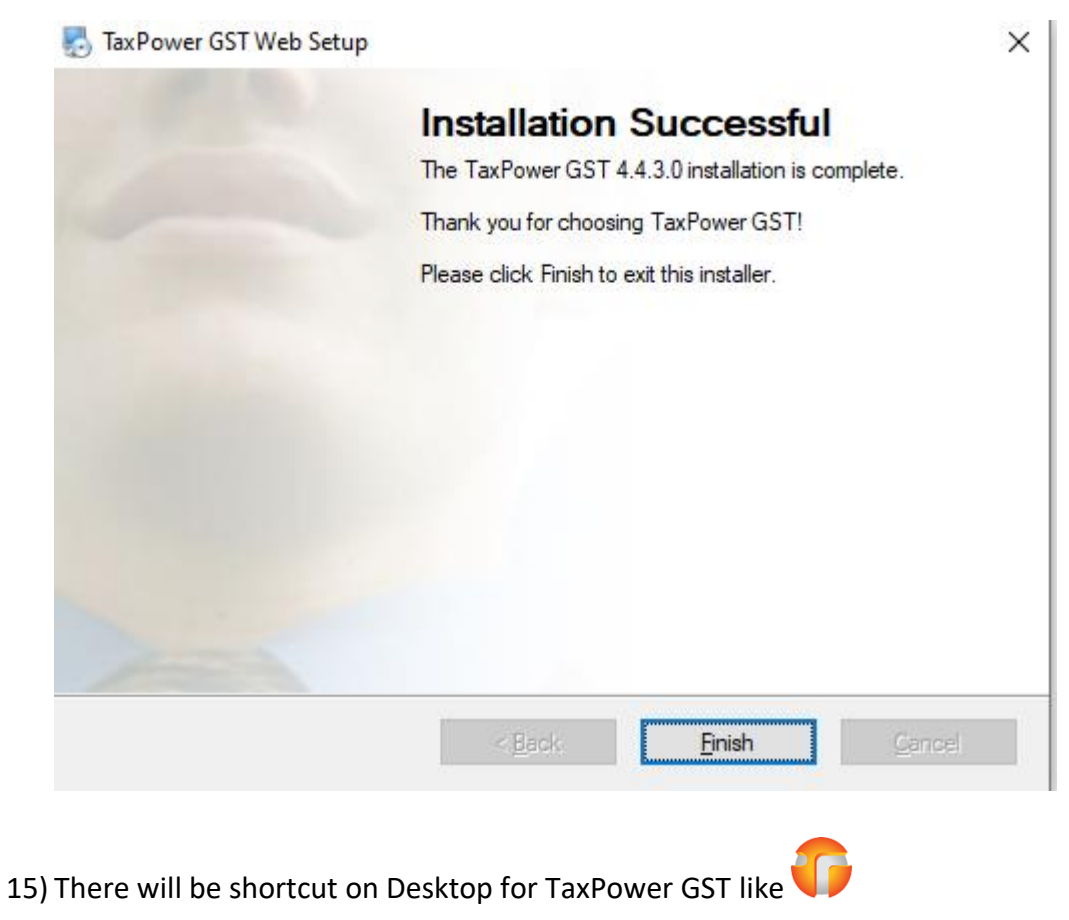

- 16) It will ask for Mode of Software. Whether you want to use as a "Server" or "Client" If you want "Server" Mode click on Continue. If you want "Client Select Client Option and then click on Continue Button.

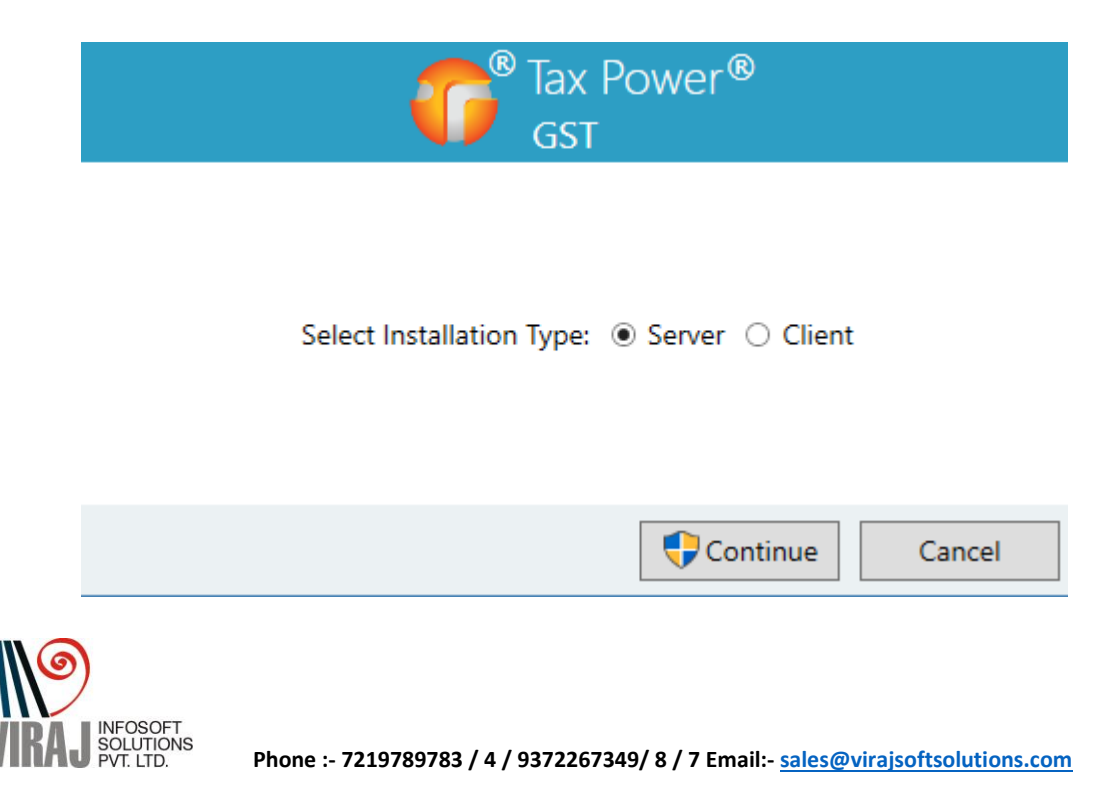

For Training Video's Visit www.taxpowergst.com

17) If you have selected as "Client" Mode, you will be asked to Enter Server Name. Enter the Name of Serve PC here. And click on Connect. (For This your Client PC should be LAN and should have Accessibility of Server PC (the PC which you have made TaxPower GST Server))

| Database Connection  |         |
|----------------------|---------|
| Enter Server Name: • | Connect |
| Installation Type    | Cancel  |

18) You will get login screen. Enter User Name as "admin" and password as "admin" (You can change it later) And click on Login.

|                             | Sp Login to TaxPower GST                         |        |
|-----------------------------|--------------------------------------------------|--------|
| User Name: •<br>Password: • | admin *  •••••  Change Password Forgot Password? | Login  |
|                             |                                                  | Cancel |

# **For Support**

I) Viraj Infosoft Solutions Pvt Ltd, Pune Phone :- 7219789783 / 4 / 9372267349/ 8 / 7 Email:- <u>sales@virajsoftsolutions.com</u>

For Training Video's visit <u>www.taxpowergst.com</u>

- II) Magnum Infosystem Pvt Ltd Phone:- 9595665544, 9309539325, 9309521064, 9372397739 Email:- info@magnuminfosystem.com
- Note:- 1) All software rights of TaxPower GST is with Magnum Infosystem Pvt Ltd, . 2) Manual Is prepared By Viraj Infosoft Solutions Pvt Ltd (Chief Marketer for PAN India)

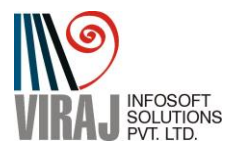